|                | 現状                                       | 新サービス(WEBメディエ)                                                                          | 備考                                                   |
|----------------|------------------------------------------|-----------------------------------------------------------------------------------------|------------------------------------------------------|
| 検索 / データ閲覧     | UMIN様で開発・更新のシ<br>ステムを利用。<br>更新は週1回(月曜日)。 | TMCで開発・更新のシステ<br>ムを利用。<br>更新は毎日。                                                        | メディエデータの検索                                           |
| 新規登録依頼         | UMIN様の電子メールを利<br>用。<br>各大学様より直接依頼可。      | TMCのシステムを利用。<br>各大学様より直接依頼可。<br>WEBメディエ上で依頼依頼<br>/回答履歴の閲覧が可能。<br>(アラートの意味で電子メー<br>ルも送信) | データベース未登録品のお問合せ                                      |
| 採用登録           | 各大学がUMIN様のシステ<br>ムでデータ検索をして登録。           | 各大学がWEBメディエで<br>データ検索をして登録。<br>新規登録依頼品についてはT<br>MCで自動登録。                                | 1レコード単位のダウンロード設定                                     |
| データダウンロード      | CSVファイル。                                 | CSVファイル。<br>現状と同じ項目数の物と、<br>追加項目の入ったフォーマッ<br>トから選択可能                                    | 採用登録したデータのダウンロード<br>掲載全データ(65万件)の一括ダウン<br>ロードは出来ません。 |
| クラス分類 項目提供     | ×                                        | (現在非公開。TMC社内で<br>はデータ保有)                                                                | 医療機器クラス分類                                            |
| レセ電コード項目閲覧     | ×                                        | (現在非公開。TMC社内で<br>はデータ保有)                                                                | レセプト電算用のコード                                          |
| 備考欄(フリーワード)の登録 | ×                                        | 登録内容は、検索結果および<br>ダウンロードに反映。                                                             | メディエデータの備考欄にユーザーが<br>任意の文字を登録出来る                     |
| その他            |                                          |                                                                                         | 使用料の変更はありません                                         |

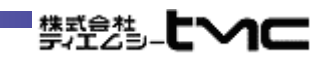

# ID・パスワードを入力してサービスにログインする。

## 共通の機能

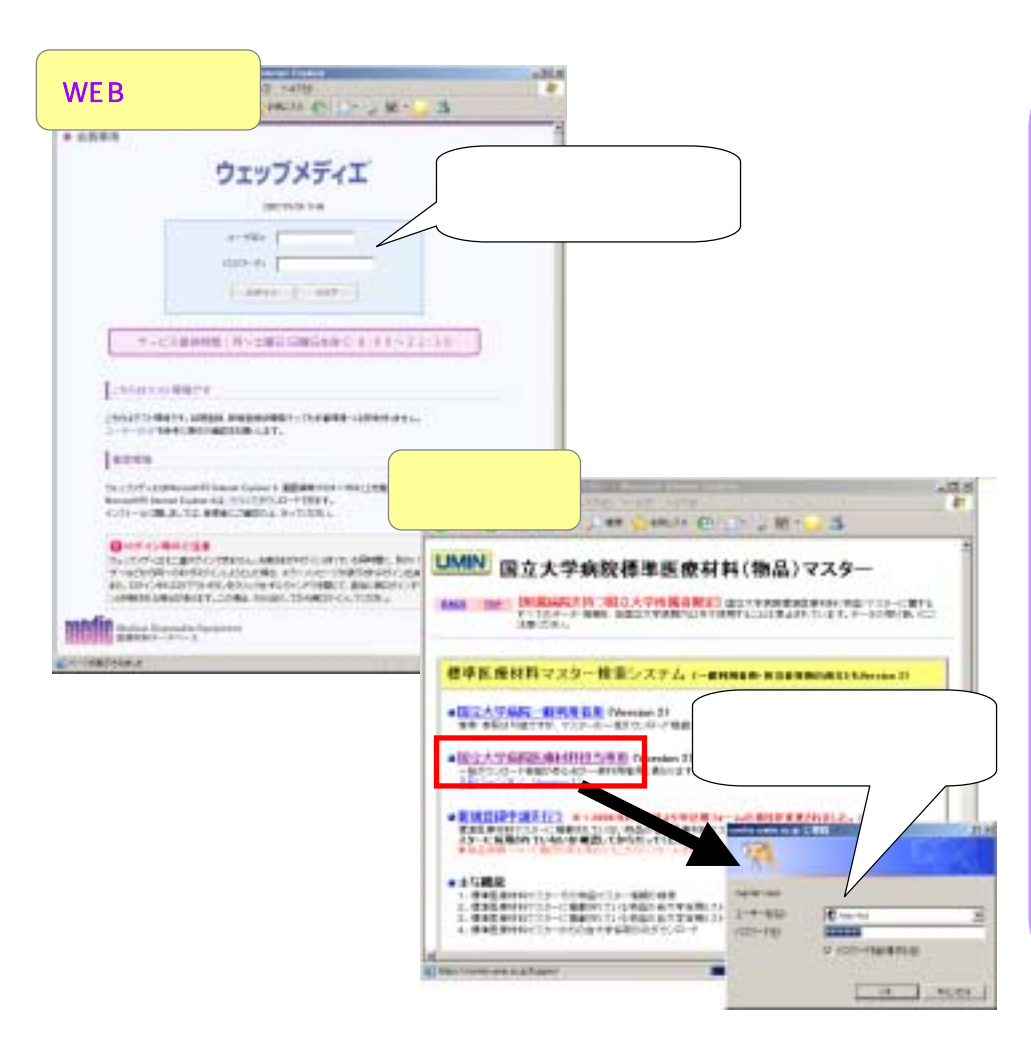

サービスのログインページより、 ID・パスワードを入力する。

WEBメディエ・テスト期間用 http://fedora5.no-ip.biz/webservice/login\_umin.asp

UMIN(現状) http://www.umin.ac.jp/buppin/

IDパスワードの追加・変更等については、 ㈱ティエムシーへ御連絡ください。

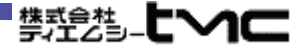

# メニュー画面にて利用サービスを選択する。

### 共通の機能

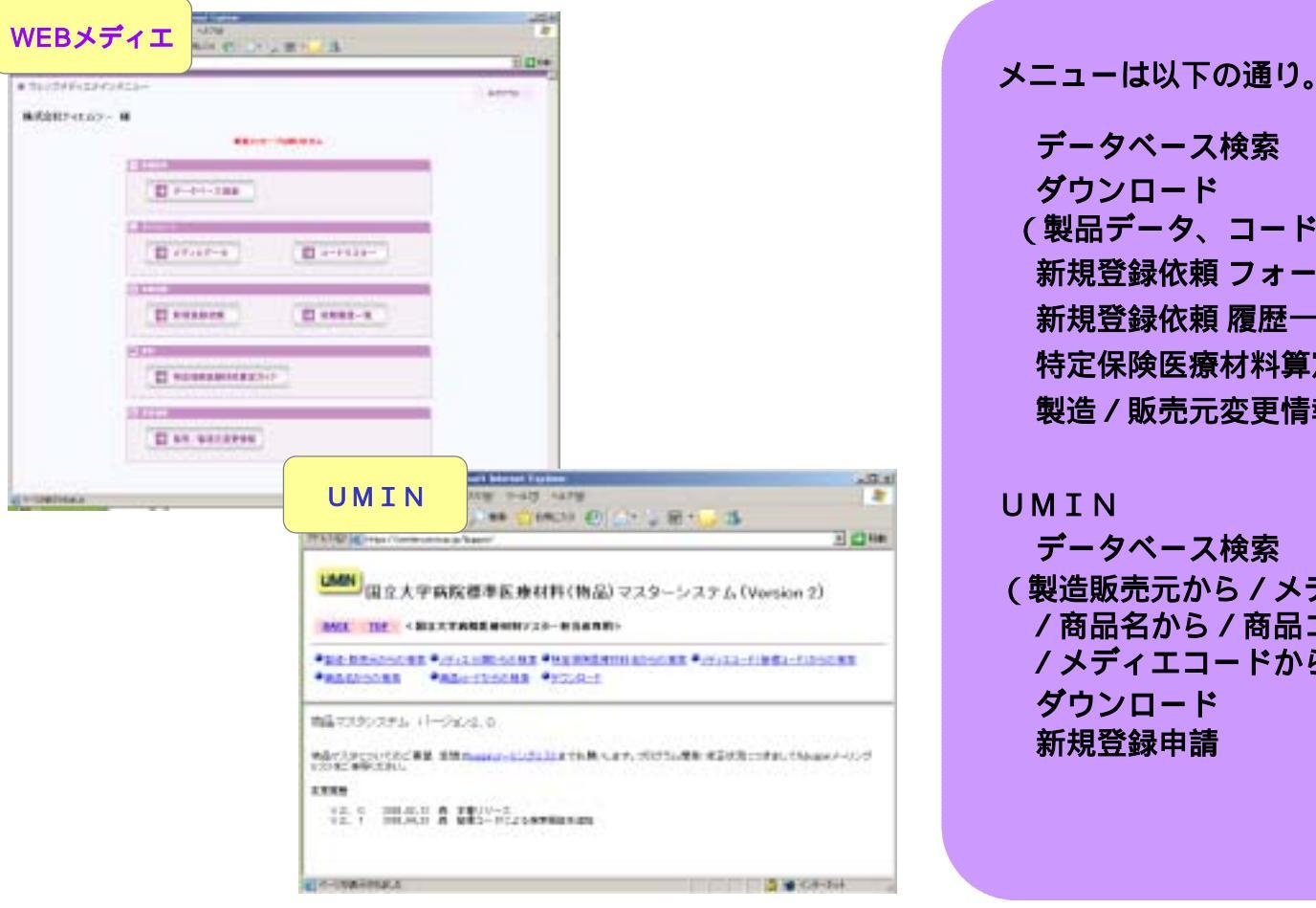

データベース検索 ダウンロード (製品データ、コードマスター) 新規登録依頼 フォーム 新規登録依頼 履歴一覧 特定保険医療材料算定ガイド 製造 / 販売元変更情報(お知らせ)

データベース検索 (製造販売元から/メディエ分類から /商品名から/商品コードから /メディエコードから) ダウンロード 新規登録申請

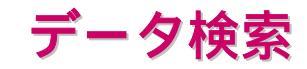

# 検索画面より目的の製品を検索する。

#### 共通の機能

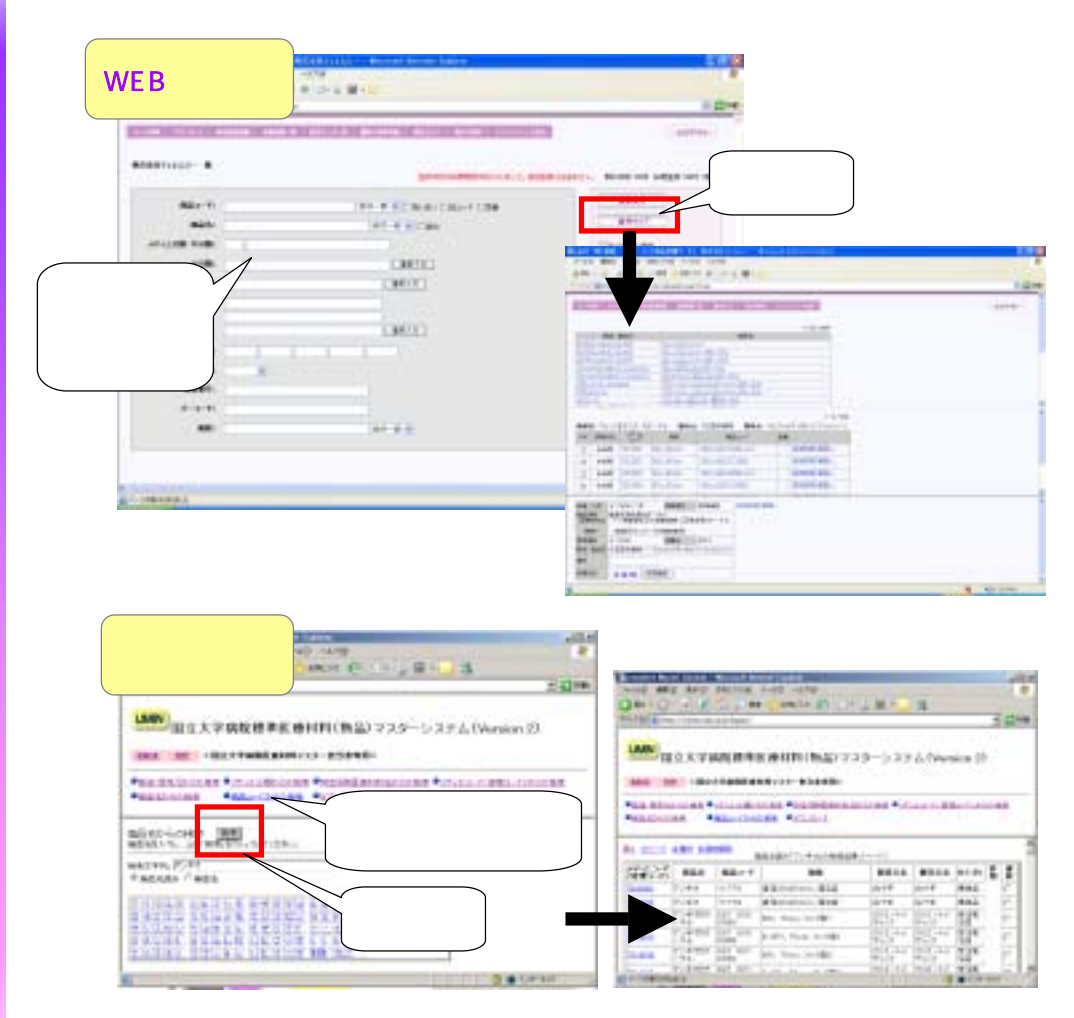

検索条件を入力して実行する。

条件に対し、該当データが複数存在 する際は、リスト表示される。

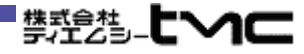

# 目的の製品を採用登録(ダウンロード設定)する。

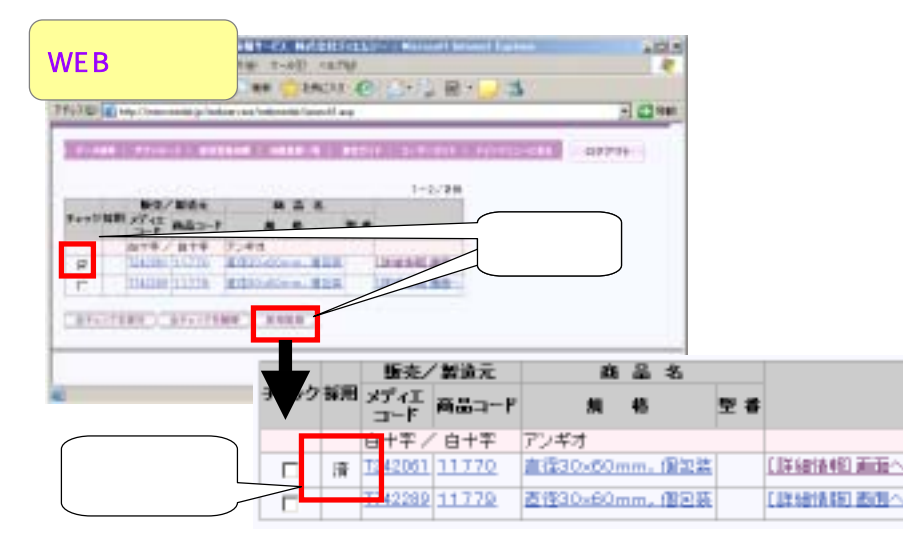

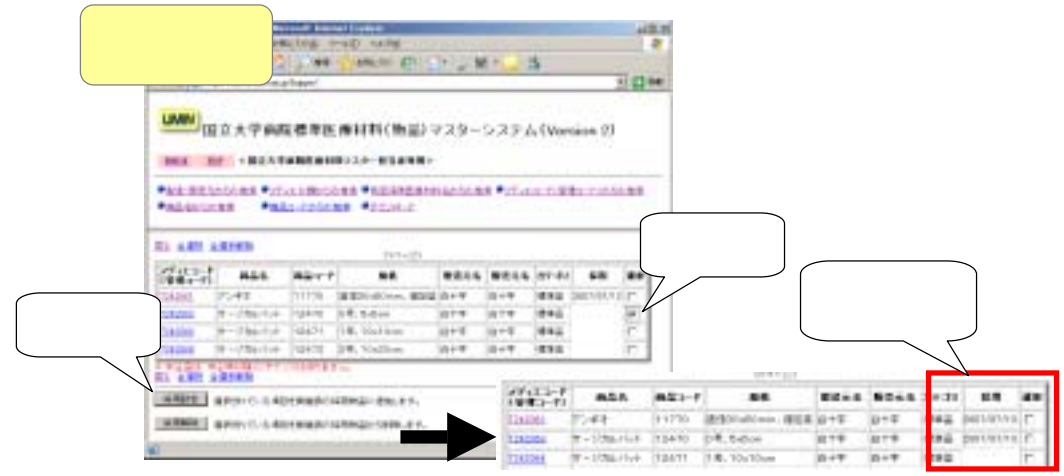

共通の機能

株式会社

データのダウンロードは、採用登録されているデータが対象となる。 (全メディエデータの一括ダウンロードは出来ない)

製品データを検索すると、個々の 製品情報に対して採用登録ボタン が表示される。 この採用登録ボタンを押すと、 ログインしているIDに対して、 メディエコードが登録される。

また、採用解除ボタンを押すと 採用登録が解除され、そのデータ はダウンロード対象から外れる。

WEBメディエの採用登録には、 限度数の設定があります。 採用解除された際、採用可能な 残数への反映は、解除日の1年後 となります。

データダウンロード

## 採用登録した製品をダウンロードする。

#### W +-681 -6768 20135 WEBメディエ 10 an (janzie @ E+ , R-, 3 1.47 100.003 「日本市場はないている物品のシブルンデータモデンパードは本分支用にす。 T-SH-PHERIT F-RIA-TVEC Practices Country Country start-research 1001010/001010000111-7.17 Includence and \$2040-1816 Pitters Capture-In 91040-H2/80 (4.4) ADDRESS | Tables BACTOR - FRI " kelsi wa 「東京」支持「東北市 お用品がやたけージャリスカロー#LF 10-0-0000.00-0-0 ■E800A+ approximitation and an end I THE REAL PROPERTY AND PO. 81480 BASE 2418-0500-0-F - UN19748-0 1276.00 したついしんを聞けた、または活在しますかい CAR determined 1918 Monasti Essai (SV-7947A WIT televiteristic A-INATIMATIC NO. 19574 | U.SH and barred lighters i data i UMIN 2.0g + 4.0 14.7b Dee 🕘 bezhn 400 (100) 200 (200) THE R D. LEWIS CO., NAMES OF A DOCUMENT E (198 LNIN 国立大学系院標準直接材料(物品)マスターシステム(Version 2) 1013 XF <805374888010735-83488> \*AN BRAIDING \*////WINDA \*REQUIRING///AR \*/////RE-filte-filte-Palasiant Palaspices Plants 920-FTSF-STUDIESS IN AND INCOMENTS AND ADDRESS ADDRESS 47.0-6.5.739548.1335.4 References and references and references references and references and references CRITH AND A \$55,840, \$1991 总約: 株型23.5(盒大家板用台 墨台Lose В. WTB Managott Gasel COV 794.6 WIT: providence 1000230 matter an Bengeran 10 HPU LAY/CA 89 (1) 动物的 建合金属 化合金 经开始 重要的 ALC: NO. OF STREET, ST.

共通の機能

採用登録した製品データを所定の フォーマットでダウンロードする。 (ファイル形式はCSV)

「全採用登録分」「更新分のみ」 など、ダウンロード方法が選択で きる。

また、メディエ分類や特定保険医 療材料名などのコードマスターも 別途ダウンロード可能。

# ティエムシーにウェッブメディエ未登録製品の追加登録を依頼する。

共通の機能

| ALEMETSCOMMENTALOTZARONA                                                                                   |                                                                                                    |
|----------------------------------------------------------------------------------------------------|----------------------------------------------------------------------------------------------------|
| RDS: MCANFILL-                                                                                             |                                                                                                    |
|                                                                                                    |                                                                                                    |
| #565:                                                                                                    |                                                                                                    |
| BECCBI                                                                                                    |                                                                                                    |
| ALC                                                                                                    |                                                                                                    |
| ALC: FI                                                                                                    |                                                                                                    |
|                                                                                                    |                                                                                                    |
|                                                                                                    | 依頼受付通知メール                                                                                                    |
| 304/ABI                                                                                                    |                                                                                                    |
| W29MAeHINS:                                                                                                | 「見出し: SINKI_TOROKU_IRAI]2006/12/06 1639)<br>第時代点: textuina後media.co.in<br>第代的目標時: 2006/12/06 1639)                                                                                                    |
| THOMES CIRCOLD                                                                                             | ALTER CONTRACTION AND A CONTRACT OF A CONTRACT OF A CONTRA |
| BRAU-4 CREAL CREATA C                                                                                      | 特式会社ティエムシーのインターキット製品修修サービス<br>管理登録保護をご利用頂きありがとうこざいました。                                                                                                    |
|                                                                                                    | 本メールは教徒登録体験受付通知メールです。<br>登録の熟得付きわたたの文系ジャルホホ                                                                                                    |
| The Annual Property and the second                                                                         | 美国の観視堂編奏報道先了しております。                                                                                                    |
| /i-2-f:                                                                                                    | 用增量量                                                                                                    |
|                                                                                                    |                                                                                                    |
|                                                                                                    | 3-7-10 (PH/M)                                                                                                    |
| R11828284                                                                                                  | 「「「「「「」」」」 「「」」 「「」」 「」」 「」」 「」」 「」」 「」                                                                                                    |
| #31828281:<br>641                                                                                          | - 2010-202 - 2010-2010-2010-2010-2010-20                                                                                                    |
| #31828281.<br>64:<br>84:                                                                                   |                                                                                                    |
| 8111828288<br>841<br>841<br>2-47-81176.000                                                                 | 第二日本 1001-74                                                                                                    |
| #11日本2日日<br>                                                                                               | <ul> <li>         新設定時         ガザガスディックタ         新設         ディング         ジラスコン         レーザーボインター         新設         「         ・         ・         ・</li></ul>                                                                                                    |
| #111日2月2日日。<br>日日:<br>日日:<br>ユーザー日: 10:000<br>コーザーモ:<br>Case#775:31: 14:0000000000000000000000000000000000 | <ul> <li>         新聞記名時         ガチガスティックタ         新聞名         シフスコン         レーザーボインター         新聞         ・         ・         ・</li></ul>                                                                                                    |
| #511年2月2日日。<br>日本:<br>ユーザー日: 16:000<br>コーザー日:<br>CastFFD:31: (Jointrotecoup)                               |                                                                                                    |

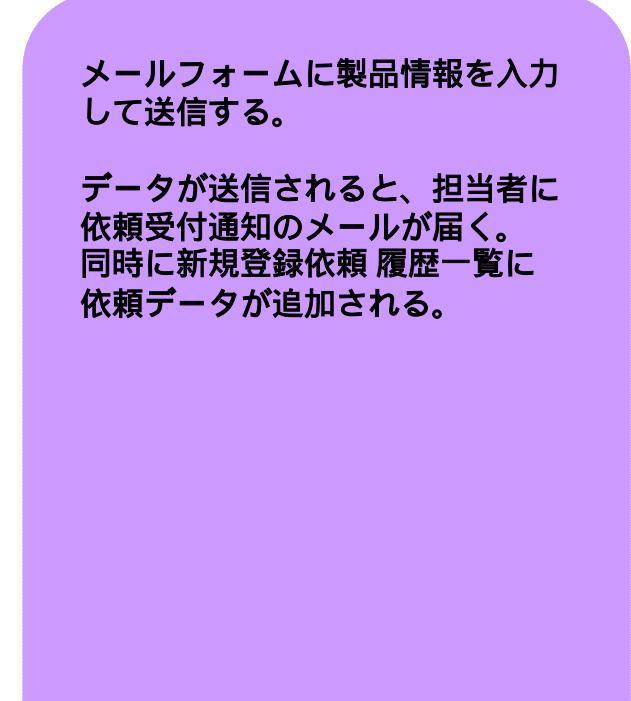

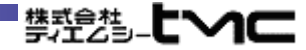

## 新規登録依頼およびその回答履歴を一覧表示する。

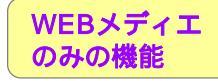

| L+ 0<br>-                                                                        | 22 4 6<br>Non-1-1                                                                                                    |                                                                                                    | ( <sub>1</sub> =                                                                                      | <b>≕</b> ,-                                                                                            | V                                                                                                    | 同梦想       |                                                                                                    |                                       |     | - (] file                                                                                                    |
|----------------------------------------------------------------------------------|----------------------------------------------------------------------------------------------------|----------------------------------------------------------------------------------------------------|----------------------------------------------------------------------------------------------------|----------------------------------------------------------------------------------------------------|----------------------------------------------------------------------------------------------------|-----------|----------------------------------------------------------------------------------------------------|---------------------------------------|-----|----------------------------------------------------------------------------------------------------|
| 110.00                                                                           |                                                                                                    |                                                                                                    | ^.                                                                                                    | 1-                                                                                                    |                                                                                                    | 凹合慷       | IJ                                                                                                    |                                       |     | 857931                                                                                                    |
| -                                                                                | 19-31.87                                                                                                    |                                                                                                    | $\searrow$                                                                                            |                                                                                                    |                                                                                                    |           |                                                                                                    |                                       |     | 1-110-10100                                                                                                    |
|                                                                                  |                                                                                                    | Minte                                                                                                    | //                                                                                                    |                                                                                                    | #¥4                                                                                                    | 44.2-1    |                                                                                                    |                                       |     |                                                                                                    |
| 0.945                                                                            | 10102-06                                                                                                    | 1                                                                                                    | 1782                                                                                                  | .9643                                                                                                  | Hanty 182                                                                                                    | NU-1      |                                                                                                    | 1160                                  |     | and a second second sec |
| 80                                                                               | 10.102/14                                                                                                    | V                                                                                                    | and the lot                                                                                           | MT1                                                                                                    | 9740+0 00                                                                                                    | ni mani   | Fidine .                                                                                                    | taman.                                |     | Incompany.                                                                                                    |
|                                                                                  | STIE OF                                                                                                    | TONE                                                                                                    | -                                                                                                    | ind.                                                                                                   |                                                                                                    | N         | inst                                                                                                    | heri.                                 |     | 000000398.0                                                                                                    |
|                                                                                  | 36/88/14                                                                                                    | TTTNEE                                                                                                    | -                                                                                                    | 1.0                                                                                                    | 100                                                                                                    | -30259-41 | 0                                                                                                    | 2000                                  |     | ACCORDING OF                                                                                                    |
| 393                                                                              | 16/16/17                                                                                                    | TRAN                                                                                                    | <u> </u>                                                                                              |                                                                                                    | 10- 100                                                                                                    | HIM .     | 2.80 × 10 m                                                                                                    | 1000                                  |     | RECEIPTION OF                                                                                                    |
| *8                                                                               | 14.10-20                                                                                                    | 1929                                                                                                    | しつい                                                                                                   | リック                                                                                                    | m 22                                                                                                    | (tex      | ALL CONTRACTORS AND ADDRESS OF ADDRESS OF AD                                                                                                    |                                       |     | ********                                                                                                    |
| 38.0                                                                             | 10.752.04                                                                                                    | -                                                                                                    | 7/                                                                                                    | 107                                                                                                    | -7 CH                                                                                                    | 8-127-6   | Telline SEA.                                                                                                    |                                       |     | RECEIPTION OF THE P                                                                                                    |
|                                                                                  | 10.00                                                                                                    | 1                                                                                                    | 4 1/4                                                                                                 | THE                                                                                                    | P901- 08                                                                                                    | VT894K    | 2. Will Horns                                                                                                    | 278-20                                |     | RECORDURED OF                                                                                                    |
| 100                                                                              |                                                                                                    |                                                                                                    | the second second                                                                                     |                                                                                                    |                                                                                                    | a landa   | 1001                                                                                                    | 179000                                |     | 100000000000                                                                                                    |
| 8.0                                                                              | 8.0 14                                                                                                    | TTURN                                                                                                    | 3 14.7.7                                                                                              | 104-5                                                                                                  | (4), (18) TO                                                                                                    | 1000      | 12100                                                                                                    |                                       |     |                                                                                                    |
| 10 10 10 10 10 10 10 10 10 10 10 10 10 1                                         | N.1004<br>R-1044<br>R-1044<br>R-1044<br>R-1044<br>R-1044                                                                                                    | 1716241<br>171622                                                                                                    | 301437<br>-27<br>4:57<br>54<br>84885<br>583137                                                        | 101 A 1 1 1 1 1 1 1 1 1 1 1 1 1 1 1 1 1                                                                | Storet and<br>Storet and<br>Store and<br>Gate - C                                                                                                    |           | ante arte<br>a res arte<br>antes a pre t                                                                                                    | 1 - 10<br>2 - 10                      |     |                                                                                                    |
|                                                                                  | 8.004<br>8.0<br>8.04<br>8.044<br>8.044<br>8.054<br>8.050<br>8.050<br>8.050<br>8.050                                                                                                    | 179540<br>179640<br>199640<br>199640                                                                                                    | 101437<br>407<br>54<br>84885<br>De3107<br>685628<br>8/3027                                            | 2 2 2 2 2 2 2 2                                                                                        | 2.04 TO<br>2.000 880<br>2.45 - 0<br>2.000 880                                                                                                    |           |                                                                                                    |                                       | ネデ- | - 々 余昭 画 西                                                                                                    |
| NO<br>NO<br>NO<br>NO<br>NO<br>NO<br>NO<br>NO<br>NO<br>NO<br>NO<br>NO<br>NO<br>N  | 36.10 M<br>36.10 M<br>36.10                                                                                                    | 170000<br>770000<br>700000<br>700000<br>700000<br>700000                                                                                                    | 1 1417<br>4:7<br>6:7<br>04<br>04<br>04<br>04<br>04<br>04<br>04<br>04<br>04<br>04<br>04<br>04<br>04    | 1 1 1 1 1 1 1 1 1 1 1 1 1 1 1 1 1 1 1                                                                  |                                                                                                    |           | New a > 1 a                                                                                                    | 登                                     | 禄デ- | - 夕参照画面                                                                                                    |
| 88 88 88 88 88 88 88 88 88 88 88 88 88                                           | 36.00 MA<br>36.00 MA<br>36.00                                                                                                    |                                                                                                    | 1 1417<br>4/7<br>4/7<br>94<br>84885<br>04315/<br>6458128<br>8/14127<br>714<br>/7/8/0                  | 10 10 10 10 10 10 10 10 10 10 10 10 10 1                                                               | 2.014 TO<br>Note 480<br>2.85 - 0<br>147 at - 0<br>40                                                                                                    |           | 27-17-3                                                                                                    | 登讀                                    | 禄デ- | - 夕参照画面                                                                                                    |
| NO<br>DO<br>DO<br>DO<br>DO<br>DO<br>DO<br>DO<br>DO<br>DO<br>DO<br>DO<br>DO<br>DO | 8.004<br>8.004<br>8.0048<br>8.0048<br>8.0048 | 171033<br>171033<br>19403<br>19045<br>19005<br>19005<br>19005<br>19005                                                                                                    | 1 2437<br>4/7<br>5/7<br>5/7<br>5/7<br>5/7<br>5/5<br>8/5/5/7<br>645/62<br>7/7/7<br>7/77/               | 10 4 4 10 10 10 10 10 10 10 10 10 10 10 10 10                                                          | 2 (0/21   10<br>Nove 410<br>(0/11 - 0)<br>(0/11 - 0)<br>(0/11                                                                                                    |           | y the state                                                                                                    | 登                                     | 禄デ- | - 9参照画面                                                                                                    |
| na<br>na<br>na<br>na<br>na<br>na<br>na<br>na<br>na<br>na<br>na<br>na<br>na<br>n  | 8.00 G<br>R-9544<br>R-9544<br>R-9544<br>R-9544<br>R-9544<br>R-9545<br>R-9545<br>R-9545<br>R-9545<br>R-9545<br>R-9545<br>R-9545<br>R-9545<br>R-9545<br>R-9545<br>R-9545<br>R-9545<br>R-9545<br>R-9545<br>R-9545<br>R-9545<br>R-9545<br>R-9545<br>R-9545<br>R-9545<br>R-9555<br>R-9555<br>R-                                                                                                    | 171000<br>171000<br>10000<br>10000<br>10000<br>10000<br>10000<br>10000                                                                                                    | 1 2437<br>47<br>67<br>98885<br>De3157<br>689818<br>8430177<br>7277<br>7277                            | 10.4 H 10 10 10 10 10 10 10 10 10 10 10 10 10                                                          |                                                                                                    |           | pfetfet                                                                                                    | 登台                                    | 禄デ- | - 9参照画面                                                                                                    |
|                                                                                  | 8.00 0<br>8.00 0<br>8.00 0000000000                                                                                                    | 171000<br>171000<br>10400<br>10000<br>10000<br>10000<br>10000<br>10000                                                                                                    | 1 2437<br>4/7<br>4/7<br>8485<br>24315/<br>24315/<br>6454128<br>8/24127<br>84<br>25/24/<br>25/2/       |                                                                                                    | 2 10000 400<br>3 10000 400<br>040 - 0<br>040 - 0<br>10000 400<br>040 - 0<br>10000 400<br>040 - 0<br>10000 400<br>040 - 0<br>10000 400<br>10000 400<br>10000<br>10000 400<br>10000<br>100000<br>10000<br>10000<br>10000<br>100000<br>10000<br>100000<br>100000 |           | 2014<br>2014<br>2014 |                                       | 禄デ- | - 夕参照画面                                                                                                    |
| NA<br>NA<br>NA<br>NA<br>NA<br>NA<br>NA<br>NA<br>NA<br>NA<br>NA<br>NA<br>NA<br>N  | 5.00 0<br>5.00 0<br>5.                                                                                                    | 77988<br>77988<br>19888<br>19888<br>19988<br>19978<br>199788<br>19988<br>19988<br>19988<br>19988<br>19988<br>19988<br>19988<br>19988<br>19988<br>1998                                                                                                    | 101427<br>4-77<br>4-77<br>4-7<br>44885<br>201757<br>84885<br>8458128<br>8458128<br>8458128<br>77772   | 101.00<br>#1<br>101<br>100<br>100<br>100<br>100<br>100<br>100<br>100<br>10                             | 2 Invest 144<br>3 Invest 144<br>(245 - 0)<br>(245 - 0)<br>(45 - 0)<br>(45 -                                                                                              |           | 25.1 Research 10 1000                                                                                                    | <u></u><br>空                          | 禄デ- | - 夕参照画面                                                                                                    |
| NA<br>NA<br>NA<br>NA<br>NA<br>NA<br>NA<br>NA<br>NA<br>NA<br>NA<br>NA<br>NA       | 8.00 4<br>8.00 4<br>8.                                                                                                    | 77988<br>77988<br>19894<br>79894<br>79898<br>79898<br>79898<br>79898                                                                                                    | 10.127<br>                                                                                            | 10148<br>911<br>311<br>311<br>312<br>312<br>312<br>312<br>312<br>312<br>312<br>3                       |                                                                                                    |           | Press                                                                                                    | <u>登</u> 结                            | 禄デ- | - 9参照画面                                                                                                    |
| na<br>na<br>na<br>na<br>na<br>na<br>na<br>na<br>na<br>na<br>na<br>na<br>na<br>n  | 8.00 4<br>8.00 4<br>8.00 4<br>8.00 4<br>8.00 4<br>8.00 4<br>8.00 10<br>8.00 10<br>8.00                                                                                                    | 17986<br>17986<br>19996<br>19996<br>19996<br>19996                                                                                                    | 10.427<br>5/F<br>5/F<br>6/F<br>6/F<br>6/F<br>6/F<br>6/F<br>6/F<br>6/F<br>6                            | 10148<br>911<br>311<br>311<br>312<br>312<br>312<br>312<br>312<br>312<br>312<br>3                       | 2 (1/2) (1/2)<br>2 (1/2) (1/2)<br>2 (1/2) (1/2) (1/2)<br>2 (1/2) (1/2) (1/2)<br>2 (1/2) (1/2) (1/2)<br>2 (1/2) (1/2) (1/2)<br>2 (1/2) (1/2) (1/2) (1/2)<br>2 (1/2) (1/2) (1/2) (1/2) (1/2)<br>2 (1/2) (1/2) (1/2                                                                                                    |           |                                                                                                    | <u>登</u>                              | 禄デ- | - 夕参照画面                                                                                                    |
| NA<br>DA<br>DA<br>DA<br>DA<br>DA<br>DA<br>DA<br>DA<br>DA<br>DA<br>DA<br>DA<br>DA | 8.00 a<br>8.00 a<br>8.                                                                                                    | 17986<br>17986<br>19996<br>19996<br>19996<br>19996                                                                                                    | 10.427<br>0//<br>0//<br>44885<br>0/0//<br>0//<br>0//<br>0//<br>0//<br>0//<br>0//                      | 1040<br>944<br>945<br>940<br>940<br>940<br>940<br>940                                                  |                                                                                                    |           |                                                                                                    | E-4-2-1                               | 禄デ- | - 夕参照画面                                                                                                    |
| NA<br>DA<br>DA<br>DA<br>DA<br>DA<br>DA<br>DA<br>DA<br>DA<br>DA<br>DA<br>DA<br>DA | 8.00 0<br>8.0000<br>8.00000<br>8.0000<br>8.00000<br>8.00000<br>8.00000<br>8.00000000                                                                                                    | 1710020<br>1710020<br>1710020<br>1710020<br>1710020<br>1710020<br>1710020<br>1710020<br>1710020                                                                                                    | 10.427<br>-77<br>47<br>50<br>50<br>50<br>50<br>50<br>50<br>50<br>50<br>50<br>50                       | 1040<br>944<br>945<br>940<br>940<br>940<br>940<br>940                                                  | 2 107-21 0 32<br>Nove 410<br>(410-2)<br>(410-2)<br>(410-                                               |           | 25.0 Research to see                                                                                                    | ····································· | 禄デ- | - 夕参照画面                                                                                                    |
| NA<br>DA<br>DA<br>DA<br>DA<br>DA<br>DA<br>DA<br>DA<br>DA<br>DA<br>DA<br>DA<br>DA | 8.00 B<br>8.00 B<br>8.                                                                                                    | 779888<br>779888<br>194884<br>79884<br>79888<br>79888<br>79988<br>79988<br>79988<br>79988<br>79988<br>70988<br>700986<br>7009<br>7009<br>70000<br>700000<br>7000000                                                                                                    | 10.427<br>10.427<br>10.7<br>0.9<br>0.0<br>0.0<br>0.0<br>0.0<br>0.0<br>0.0<br>0.0                      |                                                                                                    | 2 10/2014 [12<br>Nove entry<br>2 10/2014 [2 10<br>Nove entry<br>2 10/2014 [2 10<br>10/2014 [2 10<br>10/2014 [2 10] 10/2014 [2 10] 10/2014 [2 10] 10/2014 [2 10] 10/2014 [2 10] 10/2014 [2 10] 10/2014 [2 10] 10/2014 [2 10] 10/2014 [2 10] 10/2014 [2 10] 10/2014 [2 10] 10/2014 [2 10] 10/2014 [2 10] 10/2014 [2 10] 10/2014 [2 10] 10/2014 [2 10] 10/2014                                                                                                    |           |                                                                                                    | <u>登</u> ;                            | 禄デ- | - 夕参照画面                                                                                                    |
| NA<br>DA<br>DA<br>DA<br>DA<br>DA<br>DA<br>DA<br>DA<br>DA<br>DA<br>DA<br>DA<br>DA | 8.00 B<br>8.00 B<br>8.                                                                                                    | 779888<br>279888<br>299940<br>799940<br>799940<br>799900<br>799900<br>799000<br>799000<br>790000<br>790000<br>790000<br>790000<br>790000<br>790000<br>790000<br>790000<br>790000<br>7900000000                                                                                                    | 10427<br>97<br>97<br>94<br>84<br>84<br>84<br>84<br>84<br>84<br>84<br>84<br>84<br>84<br>84<br>84<br>84 |                                                                                                    |                                                                                                    |           |                                                                                                    | 1<br>一<br>至<br>1                      | 禄デ- | - 夕参照画面                                                                                                    |
| All All All All All All All All All All                                          | 8.00 (0)<br>8.00 (0)<br>8.0                                                                                                    | 773048<br>773048<br>104804<br>73094<br>73094<br>73094<br>73095<br>73095<br>73005<br>73005<br>7005<br>7                                                                                                    | 10477<br>50<br>50<br>10<br>8888<br>80310<br>80310<br>804<br>7770<br>7770                              |                                                                                                    | 2 107 - 21 4 4 5<br>Nove 400<br>(241 - 2)<br>(241 - 2)<br>(241                                                                                                    |           |                                                                                                    | E+avi                                 | 禄デ- | - 夕参照画面                                                                                                    |
| All All All All All All All All All All                                          | 8.00 B<br>8.00 B<br>8.                                                                                                    | 17988<br>17988<br>19994<br>19994                                                                                                    | 101477<br>547<br>547<br>101<br>84885<br>803157<br>803167<br>804<br>804<br>70757                       |                                                                                                    |                                                                                                    |           |                                                                                                    | · · · · · · · · · · · · · · · · · · · | 禄デ- | - 9参照画面                                                                                                    |
| Ara Ara Ara Ara Ara Ara Ara Ara Ara Ara                                          | 8.00 G<br>8.00 G<br>8.                                                                                                    | 77888<br>77888<br>77888<br>77889<br>77889<br>7789<br>7789<br>7779<br>7797<br>77977<br>7797<br>7797<br>7707<br>77070<br>77070<br>770707<br>77070<br>77070<br>77070<br>77070<br>77070<br>77070 | 101477<br>1477<br>547<br>101<br>88888<br>803757<br>8858178<br>868<br>87484<br>77757                   | 10000<br>911<br>21<br>21<br>20<br>20<br>20<br>20<br>20<br>20<br>20<br>20<br>20<br>20<br>20<br>20<br>20 | 2 107-22 10.02<br>Nove 400<br>(240 - 0)<br>107-22 10.02<br>107-22 107<br>107-22 107<br>107-20<br>107-20<br>107                                                                                                    |           |                                                                                                    | ····································· | 禄デ- | - 9参照画面                                                                                                    |

メールフォームより送信した新規 登録依頼内容が一覧に追加される。

画面上で、依頼した内容の確認や、 TMC担当者とメッセージの送受信 が可能。

TMCがデータ登録完了すると、 「状態」欄に処理結果が表示される。 (同時にメールで連絡が届く)

処理結果、新規登録又は登録済には 「メディエコード」欄にコードが 表示される。

このコードをクリックすると、 登録データ内容がポップアップし、 別途、画面を開いて検索せずとも 参照確認をすることが出来る。

回答されたメディエコードは、 全て自動で採用登録に追加される。

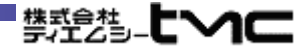

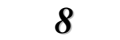